# 多回路电计量智能网关

## 使用说明书

2025年1月编制

## 产品介绍

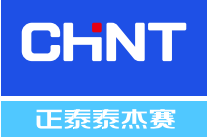

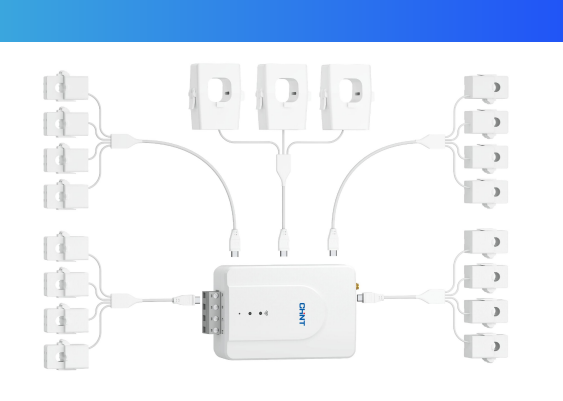

为实现楼宇内各楼层、各区域照明、插座、空调等需要大量回路 进行用电监测的场景,现有多功能电表只能针对单回路进行计量 和监测,存在安装和维护成本较高的痛点;而正泰多回路电计量 网关可以最多同时计量19个回路,大大减少了传统单相电表的数 量和安装工作量,从而整体上降低了设备采购、安装和维护的成 本,并且计量网关内部集成485、以太网、4G等通讯方式,通过 配套的移动端APP或WEB平台可实时查看各个回路的用电数据, 实现多回路的电量监测,发现用电异常,制定合理的用电计划, 助力双碳目标的达成。

## 产品特点

- 同时支持19回路用电计量监测,提供精细化的用电监测管理
- 实时能源数据监测,提供全天候用电监测管理
- 电流互感器开口式与闭口式可选, 计量网关外形小巧轻便, 安装维护简便快捷
- 电流互感器连接线采用一分三或一分四转接头,安装电流互感器后,配电箱线路整洁
- 网关采用独特的防反插卡槽式设计及Type-C接口,使固定互感器连接线更为简便牢靠
- 提供多种数据接口, 方便数据上传或第三方设备对接, 或者使用配套的APP软件
- 家用电器实时用电监测,重点设备关联报警,守护您的用电安全
- 制定合理的用电计划提供依据,促进节能减排,助力双碳目标的达成

## 参数选型

| 参数      | 名称    | 家庭能源网关                   |
|---------|-------|--------------------------|
|         | 电源    | 110-250VAC               |
| 电气特性    | 功耗    | 0.15-0.3A                |
|         | 以太网   | 1路10/100M自适应网口           |
| 联网      | WIFI  | 2.4G                     |
|         | 4G    | SIM卡                     |
| 接口      | 互感器   | 支持3通道200A、16通道50A电流互感器接入 |
|         | 尺寸    | 65(L)*95(W)*38(H)mm      |
|         | 净重    | 0.3KG                    |
| 机械参数    | 材质    | ABS                      |
|         | 安装    | 置于配电箱内                   |
|         | 颜色    | 白色。                      |
|         | 工作温度  | -10~50°C                 |
| TT+主会粉  | 存储温湿度 | -20~60℃, 5~95%RH (无冷凝)   |
| <b></b> | EMC   | CE/FCC Class A           |
|         | 防护等级  | IP54                     |

## 参数选型

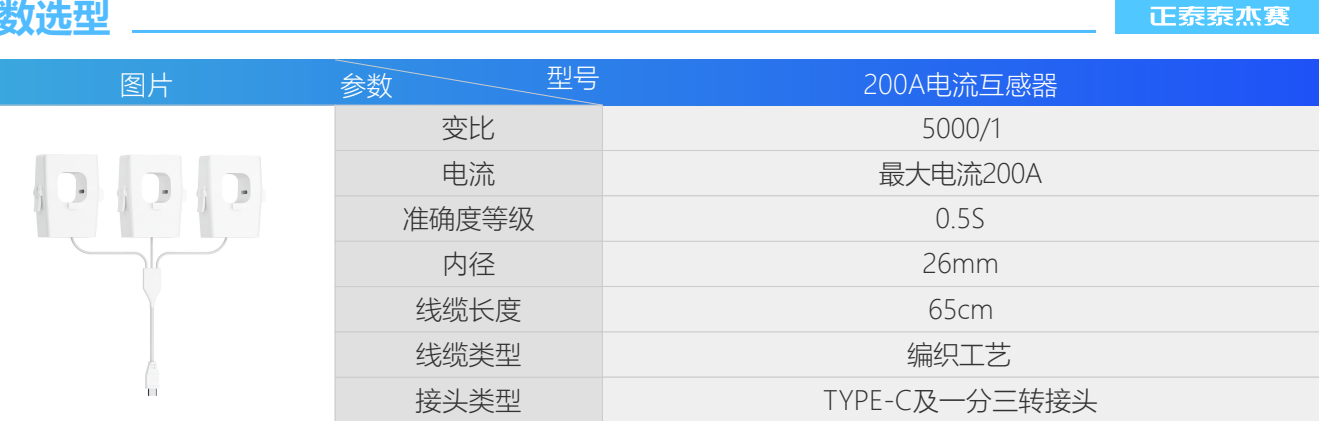

A~C, 对应网关通道A~C, 用于3个主回路电流采集

CHNT

| 图片 | 参数型号  | 50A电流互感器                     |
|----|-------|------------------------------|
|    | 变比    | 2500/1                       |
|    | 电流    | 最大电流50A                      |
|    | 准确度等级 | 0.55                         |
|    | 内径    | 10mm                         |
|    | 线缆长度  | 65cm                         |
|    | 线缆类型  | 编织工艺                         |
|    | 接头类型  | TYPE-C及一分四转接头                |
| W  | 线标说明  | 1~4, 对应网关通道4~19, 用于16个支路电流采集 |

线标说明

## 接口说明

| 正面             |                                                                                                    |                                                                                                  |
|----------------|----------------------------------------------------------------------------------------------------|--------------------------------------------------------------------------------------------------|
| CHNT<br>*<br>• | <ul> <li>WIFI指示灯:红蓝双色指示灯,红色指示灯代表本机WIFI连接状态,<br/>,常亮代表已被连接;蓝色指示灯代表联网状态,蓝色指示闪烁,代表联网正常。</li> <li>电源指示灯:红蓝双色指示灯,红色常亮代表供电正常;蓝色指示灯指示灯未闪烁代表程序运行异常。</li> </ul>                                                                                         | 红色指示灯闪烁代表未被连接<br>表未联网,蓝色指示灯常亮代<br>闪烁代表程序运行正常,蓝色                                                  |
| 反面             |                                                                                                    | 上面                                                                                               |
|                | <ul> <li>A-C:通道A-C,可接3组200A电流互感器,用以监测3路主回路电流。</li> <li>1-4:通道1-4,可接4组50A电流互感器,用以监测4路支路电流。</li> <li>5-8:通道5-8,可接4组50A电流互感器,用以监测4路支路电流。</li> <li>9-12:通道9-12,可接4组50A电流互感器,用以监测4路支路电流。</li> <li>13-16:通道13-16,可接4组50A电流互感器,用以监测4路支路电流。</li> </ul> | <ul> <li>以太网口:1路10/100M</li> <li>自适应网口,当用网线</li> <li>接入家庭网络后,可</li> <li>DHCP获取IP,自动联网</li> </ul> |
| 下面             |                                                                                                    | 或通过配置工具设置固                                                                                       |
|                | <ul> <li>A: A相电压输入接口,负责网关的供电,同时测量A相电压。</li> <li>B: B相电压输入接口,不负责网关的供电,只测量B相电压。</li> <li>C: C相电压输入接口,不负责网关的供电,只测量C相电压。</li> <li>N: 零线接入接口。</li> </ul>                                                                                            | 定IP联网。<br>■ 天 线 接 口 : 可 接 1 路<br>2.4GHZ外置天线,用以<br>连接无线WIFI。                                      |

## 产品尺寸

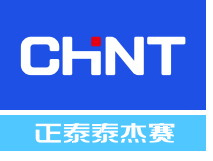

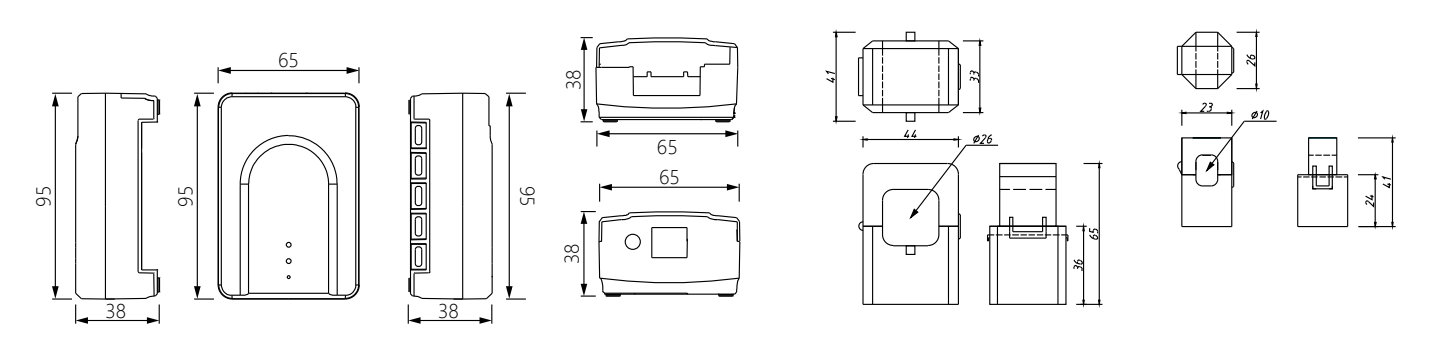

## 安装步骤

#### 安全提醒:

计量网关需要在您家的电气配电箱内安装,并且涉及操作可能导致伤害或死亡的危险电压。建议安装工作由持证电工或 其他合格专业人士按照安装地区的电气规范执行,不当安装或使用设备可能极为危险甚至致命。在任何情况下,如因未 遵循本安装指南中的安全信息和说明导致的任何个人伤害,本厂商均不对您或任何第三方承担由此产生的直接或间接损 害赔偿责任。

#### 安全指南:

佩戴个人防护装备(PPE):安装计量网关时应始终使用适当的安全装备。 按照使用说明:严格按照安装指南中的说明操作安装。 处理时要断电:在安装、处理和拆卸过程中,请确保计量网关与电源断开连接。 检查损坏情况:如果发现任何组件损坏、请勿使用,并寻求专业建议。 禁止自行修理:不要自行打开、拆解或尝试修理计量网关的任何部分。 避免危险地点:不要在有爆炸性气体或蒸汽的地区、潮湿或湿润的环境、直射阳光下,或极端温度(低于-20℃或高于 50℃)条件下安装计量网关。

#### 安装准备:

计量网关的安装需在电气配电箱中进行。首先关闭主断路器以断开电源,但注意入户总线仍带电,存在风险。为确保安全,建议您按照指导操作,以下是一些推荐工具,如可能,也可邀请朋友协助:

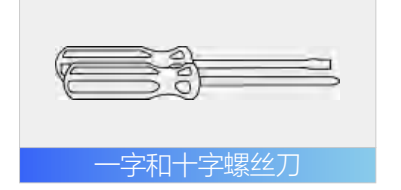

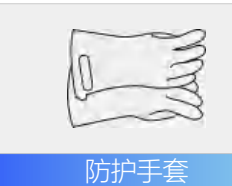

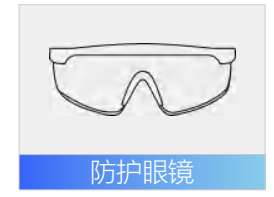

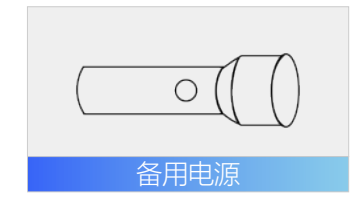

#### 配件:

计量网关包装中包含以下组件,如果发现任何物品缺失或损坏,请立即联系客户支持。

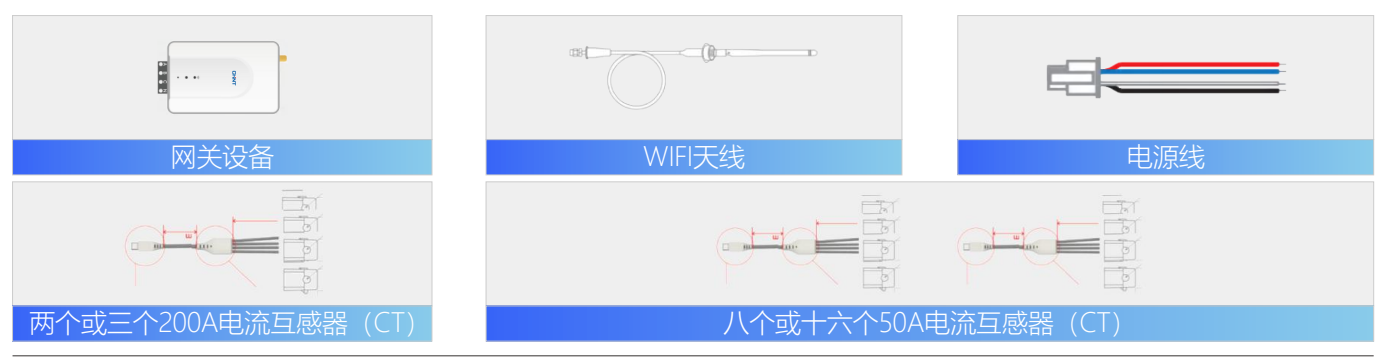

地址:南京市雨花台区宁双路19号软件谷云密城7号楼(1栋)6层

网站: www.techsel.cn

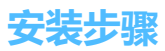

- 关闭主断路器,断开家中所有电源。
   注意主断路器位置可能不同,有时可 能不存在。
- 卸下配电箱盖子的所有螺钉,并取下 盖子。

#### 第三步:安装200A CT

主电流互感器200ACT将连接到电网进线的火线上,它们不应使用在零线上。主电流互感器可以直接显示净计量,即用电量减去发电量。

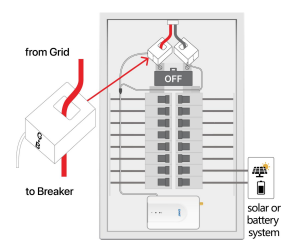

#### 情况1:如果光伏或储能系统接在主断路器上

- 以两相供电系统为例,使用2个200ACT测量两条主电缆,夹具放置于电网电表和光伏储能接头之间,如左图。打开200ACT上的夹具,围绕主服务电缆放置,确保CT上的箭头G->B由电网侧指向断路器,再关闭夹具固定CT。
- 将200A电流互感器Type-C插头插入计量网关背部1-3插口。
- 光伏或储能系统的测量可用50A CT。

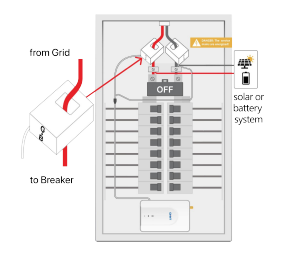

#### 情况2:如果您的光伏或储能系统接在侧边断路器上

- 以两相供电系统为例,使用2个200ACT测量两条主电缆,夹具放置于电网电表和主断路器 之间,如左图。打开200ACT上的夹具,围绕主服务电缆放置,确保CT上的箭头G->B由 电网侧指向断路器,再关闭夹具固定CT。
- 将200A电流互感器Type-C插头插入计量网关背部1-3插口。
- 光伏或储能系统的测量可用50A CT,将在后面的步骤介绍接法。

#### 第四步:安装50A CT

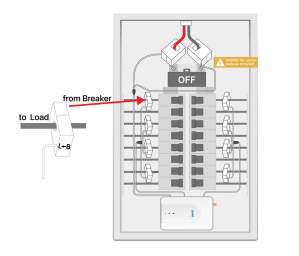

- 如果配备了50A互感器(CT),打开50ACT上的夹具,将其围绕所需监控的断路器的电缆放置,确保CT上的箭头B->L由断路器指向负载,再关闭夹具固定CT。
- 将50A电流互感器Type-C插头插入计量网关背部对应序号的插口。

#### 第五步:安装Wifi天线、4G天线或者网线

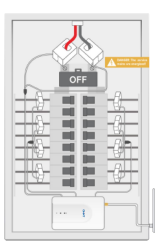

#### 情况1: 如果使用天线

- ■注意:这一步骤必须在主断路器断电的情况下操作。
- 使用螺丝刀从配电箱内部移除一个拆卸塞,然后将天线电缆拧入网关右侧带有天线图标的插孔,通过孔将天线伸出配电箱外,并使用拆卸塞将其固定。您也可以选择将天线安装在配电箱内,但这可能会影响Wifi信号或者4G信号。

## 

#### 情况2: 如果使用网线

- 注意: 这一步骤您必须在主断路器断电的情况下操作。
- 将网线插入位于网关右侧带有网口图标的插孔,然后网线另外一边插入交换机。

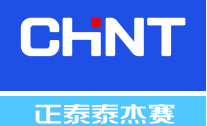

#### 第二步:将网关安装到配电箱中

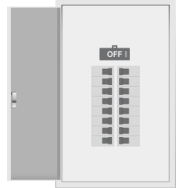

选择配电箱内的合适位置安装网关。
 虽然断路器盒布局可能不同,但由于
 网关体积小,安装较为简便,通常放置于配电箱底部。

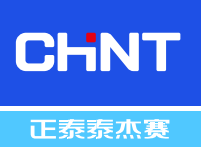

当没有空的断路器

■ 蓝、白线连接至零排

器上

■ 红、黑线并接至两路断路

### 安装步骤

#### 第六步:为网关接入电源线

注意: 这一步骤 您必须在主断路器断电的情况下操作。由于家庭供电系统不同, 比如单相、两相、三相供电方式, 请 选择不同的接线方式,如下图所示:

情况2:两相供电系统

■ 蓝、白线连接至零排

■ 红、黑线连接至空断路器

当有两路空的断路器

**Ban** 

#### 情况1: 单相供电系统

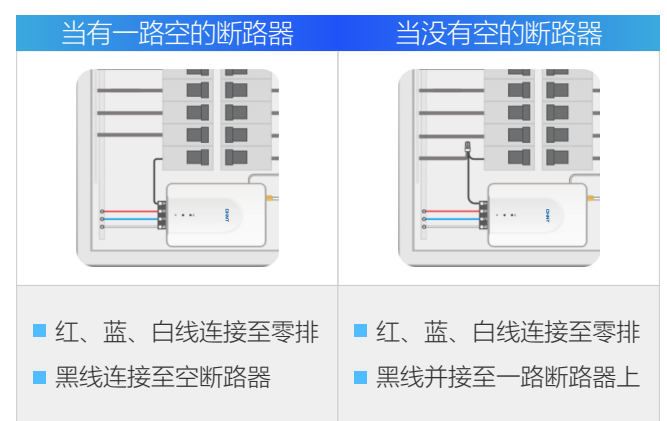

#### 情况3:三相供电系统

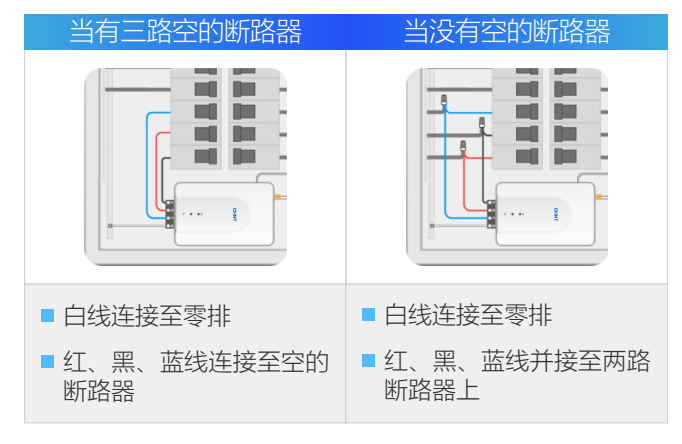

#### 第七步:为配电箱和网关上电

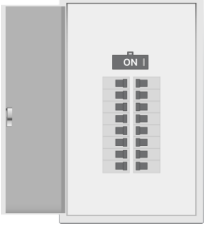

- 使用您在之前步骤拆下的螺丝,将配电箱的盖子装回去。
- 将在安装过程中关闭的断路器闭合,以恢复电路的电力供应。找到给计量网关供电的断路器, 合闸后, 计量网关的电源灯和网络灯将亮起。

## Enrwiz配置工具使用

面如左图所示

使用Enrwiz配置工具,可以配置网关的联网信息、上传服务器、串 口信息、通道电压等,也可以实时读取每个通道的采集数值。本软 件为绿色免安装版本,点击Enrwiz.exe,即可运行软件,其初始界

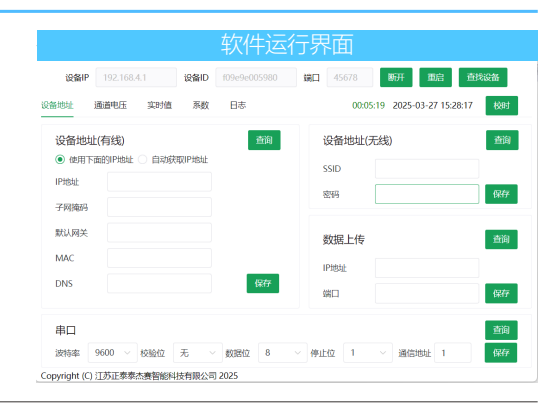

## CHNT <sub>正泰泰杰赛</sub>

## Enrwiz配置工具使用

#### 一、连接设备

在对网关进行配置之前需要连接至设备,在不知道设备的IP地址时,可以连接设备自身的WIFI,开启电脑上的无线网络,选择WIFI名称为"chint\_设备ID",其中设备ID为一串数字,每个设备的ID为唯一,无需输入WIFI密码即可连接。连上设备WIFI之后,在软件界面上,设备IP填写:192.168.4.1(默认),端口填写:45678(默认)。然后点击【查找设备】。注意:如果知晓网关的设备IP,与网关在同一个局域网的情况下,也可以填写设备的实际IP地址,进行查找设备。

| 查找设备         |                      |      |      |                 |       |   |                |    |            |              |    |      |
|--------------|----------------------|------|------|-----------------|-------|---|----------------|----|------------|--------------|----|------|
| 设备IP         | 192.168. <b>4</b> .1 | 设备ID |      | 端口              | 45678 | 闺 | ¥ 重启           | 查抄 | <b>战</b> 备 |              |    |      |
|              |                      |      |      |                 |       |   |                |    |            |              |    |      |
| 在设备列         | 表史而 占土               | 【选择】 | 选由设备 | 品后              | 占井【   |   | 设备列表           |    |            |              | ì  | 选择设备 |
| <b>达拉】</b> 即 |                      |      |      | д <b>х</b> /ц / |       |   | IP             |    | 端口         | 设备ID         | 操作 |      |
| 圧按】即         | 미ᅴ以田建立               | 电口注按 | 0    |                 |       |   | 192.168.4.1    |    | 45678      | f09e9e005980 | 选择 |      |
|              |                      |      |      |                 |       |   | 10.142.103.209 |    | 45678      | f09e9e005980 | 选择 |      |

#### 二、设备联网配置

网关支持有线、4G、WIFI等多种联网方式,可依据现场网络环境选择合适的联网方式。 1)有线上网方式:可选择固定IP、DHCP两种方式上网。选择固定IP的话,需要在设备地址(有线)设置界面,配置设备IP地址、子网掩码、默认网关的信息,然后点击【保存】进行设置。若选择DHCP,则需选择自动获取IP地址,然后点击【保存】进行设置。也可以点击【查询】,查看有线配网信息。为方便设备维护,推荐使用固定IP联网方式。 2)4G联网方式:仅4G版本网关支持,其固定为DHCP联网方式。

3) WIFI联网方式:选择此种方式联网的话,需要在设备地址(无线)界面,填写WIFI名称及WIFI密码,然后点击【保存】进行设置,也可点击【查询】,查看无线配网信息。

| 有线上网    | 信息配置              |    |  |
|---------|-------------------|----|--|
| 设备地址(有  | 9线)               | 查询 |  |
| ◉ 使用下面的 | SIP地址 〇 自动获取IP地址  |    |  |
| IP地址    | 10.142.103.209    |    |  |
| 子网掩码    | 255.255.255.0     |    |  |
| 默认网关    | 10.142.103.254    |    |  |
| MAC     | 76:78:68:b4:b2:33 |    |  |
| DNS     | 8.8.8.8           | 保存 |  |
|         |                   |    |  |

| WIFI配置 |             |    |
|--------|-------------|----|
| 设备地址(升 | 5线)         | 查询 |
| SSID   | chint-group |    |
| 密码     | techsel.cn  | 保存 |
|        |             |    |
|        |             |    |

#### 三、上传信息配置

网关支持MQTT协议,可配置上传至云服务器或本地工控机上。需要在数据上 传界面设置IP地址及端口,如果需要上传至本司云服务器,则IP地址配置为: 47.103.85.84,如果是上传至本地工控机,则填写工控机实际IP,端口均为: 1887。然后点击【保存】,进行设置,也可以点击【查询】,查看上传配置。 上传周期网关内部固定,不开放配置。

| 上传配置 |              |   |    |
|------|--------------|---|----|
| 数据上传 |              |   | 查询 |
| IP地址 | 47.103.85.84 |   |    |
| 端口   | 1887         | * | 保存 |

#### 四、串口信息配置

网关具有一路RS485接口(需硬件支持),支持Modbus-RTU通讯协议,在串口设置界面,可设置串口的通讯参数。可按需设置通讯参数,点击【保存】进行设置,也可以点击【查询】,查看串口参数。

| 串口参数 | <b>敦设置</b> |     |   |        |     |   |        |     |   |        |      |   |    |  |
|------|------------|-----|---|--------|-----|---|--------|-----|---|--------|------|---|----|--|
| 串口   |            |     |   |        |     |   |        |     |   |        |      |   | 查询 |  |
| 波特率  | 9600 ~     | 校验位 | 无 | $\sim$ | 数据位 | 8 | $\sim$ | 停止位 | 1 | $\sim$ | 通信地址 | 1 | 保存 |  |

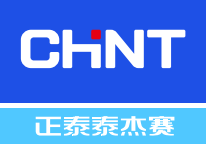

## Enrwiz配置工具使用 \_\_\_\_\_

#### 五、通道电压设置

网关最多支持19个回路用电计量,由于项目上可能用到两相或者三相供电,因此需要依据现场实际情况,设置每个回 路的相位。在通电电压设置界面,分别选择每个通道的相位,然后点击【保存】进行设置,也可以点击【查询】,查 看每个通道的相位设置。注意:默认每个通道相位为A相,如果不设置的话,会影响功率、电能参数的计量准确度。

| 📀 Enerwiz     |           |               |       |              |         |       |                    | 通           | 道相   | 位设置 |
|---------------|-----------|---------------|-------|--------------|---------|-------|--------------------|-------------|------|-----|
| 设备IP          | 192.168.4 | .1            | 设备ID  | f09e9e005980 | 端口      | 45678 | 断开                 | 重启          | 查找设  | 备   |
| 设备地址          | 通道电压      | 实时值           | 系数    | 日志           |         | 00:06 | i:03 <b>2025</b> - | 03-27 15:29 | 9:01 | 校时  |
| 通道            |           |               |       |              | 类型      |       |                    |             |      |     |
| 通道A           |           |               |       |              | UA      |       |                    |             |      | ~   |
| 通道B           |           |               |       |              | UA      |       |                    |             |      | ~   |
| 通道C           |           |               |       |              | UA      |       |                    |             |      | ~   |
| 通道1           |           |               |       |              | UA      |       |                    |             |      | ~   |
| 通道2           |           |               |       |              | UA      |       |                    |             |      | ~   |
| 通道3           |           |               |       |              | UA      |       |                    |             |      | ~   |
| 12144         |           |               |       |              | <b></b> |       |                    |             |      |     |
| Copyright (C) | 江苏正泰泰杰    | S<br>審<br>智能科 | 技有限公司 | 2025         |         |       |                    |             | 查询   | 保存  |

#### 六、实时值查询

在软件实时值界面,可查看每个通道的实时采集信息,自动刷新数据。

| 🔄 Enerwiz            |                 |                  |            |       |          |                      | 实时数据       |
|----------------------|-----------------|------------------|------------|-------|----------|----------------------|------------|
| 设备IP                 | 192.168.4.      | 设备               | ID f09e9e0 | 05980 | 端口 45678 | 断开                   | 查找设备       |
| 设备地址                 | 通道电压            | 实时值 系<br>        | 数 日志       |       | 0        | 0:06:32 2025-03-27 1 | 5:29:30 校时 |
| 通道                   | 电流              | 电能               | 电压         | 功率    | 功率因素     | 正向有功电能               | 反向有功电能     |
| 通道A                  | 0.018           | 0.865            | 230.66     | 0.000 | 0.138    | 0.52                 | 0.34       |
| 通道B                  | 0.013           | 0.861            | 230.66     | 0.000 | 0.029    | 0.43                 | 0.43       |
| 通道C                  | 0.013           | 1.348            | 230.66     | 0.000 | 0.017    | 0.71                 | 0.63       |
| 通道1                  | 0.001           | 0.527            | 230.66     | 0.000 | -0.002   | 0.36                 | 0.16       |
| 通道2                  | 0.001           | 0.193            | 230.66     | 0.000 | 0.059    | 0.09                 | 0.10       |
| 通道3                  | 0.001           | 0.229            | 230.66     | 0.000 | 0.047    | 0.12                 | 0.11       |
| 通道4                  | 0.001           | 0.265            | 230.66     | 0.000 | -0.024   | 0.13                 | 0.14       |
| 通道5<br>Copyright (C) | 0.001<br>江苏正泰泰本 | 0.296<br>塞知能利共有明 | 230.66     | 0.000 | 0.183    | 0.17                 | 0.12       |

#### 七、校时设置

可以通过软件【校时】按键,将设备时间,设置为电脑时间,用以校准设备时钟。

| 时钟校准 |           |     |      |              |     |       |         |        |            |                  |         |
|------|-----------|-----|------|--------------|-----|-------|---------|--------|------------|------------------|---------|
| 设备IP | 192.168.4 | .1  | 设备ID | f09e9e005980 | 端口  | 45678 | 3       | 新开     | 重启         | 查找设备             | _       |
| 设备地址 | 通道电压      | 实时值 | 系数   | 日志           | 运行时 | 间 🕻   | 0:07:21 | 2025-0 | )3-27 15:3 | 设备时间<br>0:19  校时 | •]<br>· |

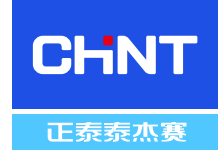

## 数据中心配置 \_\_\_\_\_

可以通过MQTT通讯协议,快速配置网关与云平台软件之间的通讯。需要注意的是,如果上传至云服务器,则上传服 务器IP为: 47.103.85.84, 如果上传至工控机,则服务器地址为工控机IP地址。端口都为: 1887。

- 1) 创建设备:在数据中心创建设备时,产品类型选择家庭能源网关,设备标识填写设备ID即可。
- 2) 创建点位:家庭能源网关模板里,已添加全部点位,创建完设备之后,会自动生成网关点位,无需额外操作。

| 创建议                | 设备                     |              |                         |         |                  |                | 生   | 成点      | 気位               |                |        |             |          |          |
|--------------------|------------------------|--------------|-------------------------|---------|------------------|----------------|-----|---------|------------------|----------------|--------|-------------|----------|----------|
| 🖸 Enerwiz          |                        | 设备ID         |                         | - 🗆 ×   | 编辑网关设备           | 0              | 2   | BØ -    |                  |                |        |             |          |          |
| 设备IP               | 192.168.4.1 设备ID 109e  | r9e005980 第日 | 45678 開开 102            | 道规设备    | · 9878 #8675     | water          | 快速器 | BR 1010 |                  | (EB)keyt@value | 8      |             |          |          |
| 设备地址 通             | 輸車压 实时值 系数 日           | は            | 00:10:53 2025-03-27 15: | 3:51 校时 |                  |                |     | 序号      | 名称 0             | 杨记符 0          | 数据类型 ≎ | 数据编码 ≎      | 定时存储间隔 : | 支化存储阈值 0 |
|                    |                        |              |                         |         | 10505100         | 500            |     | 1       | 第A路功率            | p0             | 默认     | RGA.        | 0        | 10       |
| 设备地址(              | (有线)                   | 酒油           | 设备地址(无线)                | 微韵      | * PE \$1210399   | × · REFE A0006 |     | 2       | 集A路功率因数          | ptx0           | 默认     | <b>R</b> GA | 0        | 1        |
| () 使田下面            | imperation distriction |              |                         |         | BBPMAD Box ~     | IP1832 BILL    |     | 3       | 第A路反向有功电能        | eng_n0         | BCiA   | RCA.        | 0        | 0.01     |
| 101614             | 10 112 102 200         |              | SSID                    |         | · #######        | 选择设备类型 👂       |     | 4       | 第A路正向有功电船        | eng_p0         | RGA.   | RCA.        | 0        | 0.01     |
| IPABAE             | 10.142.103.209         |              | 密码                      | 保存      | o Distanti       | 8              |     | 5       | 策A路电压            | v0             | REG.   | RGA.        | 0        | 1        |
| 子网掩码               | 255.255.255.0          |              |                         |         | EADODPS 0        | 0              |     | 6       | 简A路电流            | c0             | BEGA.  | RGA.        | 0        | 0.1      |
| E2107              | 10 142 102 264         |              |                         | _       | · 第468161 0      | 8              |     | 7       | MA路电缆            | eng0           | BELL   | <b>R</b> GA | 0        | 0.01     |
| ALCONC.            | 10.142.103.234         |              | 数据上传                    | 造街      | \$240B 1990.5.55 | 1210           |     | 8       | 第日路功率            | p1             | 联认     | 数认          | 0        | 10       |
| MAC                | 76:78:68:f4:fd:84      |              | Dittel                  |         | - 设施影子 🧿 😤 📀     | 2              |     | 9       | 第B錄功率因数          | ptc1           | 默认     | 默认          | 0        | 1        |
| DNS                | 8888                   | (9777        | IF AGAL                 |         | 708 0 2          |                |     | 10      | 第B旗反向有功电能        | eng_n1         | 默认     | 默认          | 0        | 0.01     |
| 0.00               | 0.01010                |              | 端口                      | 保存      |                  |                |     | 11      | 第8路正向有功电能        | eng_p1         | RCi.   | RGA.        | 0        | 0.01     |
|                    |                        |              |                         |         | 修道 (+ 252)       |                |     | 12      | 黨8路电压            | v1             | RCi.   | RGA         | 0        | 1        |
| 串口                 |                        |              |                         | 畫词      | BH WEARS         |                |     | 13      | 類B路电流            | c1             | 默认     | RGA         | 0        | 0.1      |
| itetate 9          | 1600 V 1616/0 Ŧ V 813  | RID 8        | H位 1> 通信的社 1            | 6274    |                  | 6055g          |     | 14      | 第日路电能            | eng1           | 默认     | 联认          | 0        | 0.01     |
| actives.           | (A)E(1. 74 \$60        | - IJ.        | and a second of         |         |                  |                |     | 15      | 策C識功率            | ρ2             | 默认     | 默认          | 0        | 10       |
| Copyright (C) ]]   | 1为正泰泰杰赛智能科技有限公司 2025   |              |                         |         |                  |                |     | 16      | 第C指功率因数          | ptx2           | 默认     | 默认          | 0        | 1        |
|                    |                        |              |                         |         |                  |                |     | 17      | 第C器反向有功电能        | eng_n2         | 默认     | 数认          | 0        | 0.01     |
|                    |                        |              |                         |         |                  |                |     | 18      | 第C路正向有功电能        | eng_p2         | 默认     | RtsA        | 0        | 0.01     |
| 20 <u>8</u> /X ~ < | Σ 1 X                  |              |                         |         | 1820             | R III          | #   | 134 🙊 🔤 | 20张/页 -> < 1 2 3 | 4 5 6 7 > m    | 1 R    |             |          |          |

## 寄存器地址

网关支持标准Modbus-RTU与Modbus-TCP通讯协议,串口通信参数及通讯地址,可以通过配置工具设置,TCP端口 为: 502。其寄存器点表,如下表所示。

| 支持标准Modbus通讯协议,Input Registers 0X04功能码读取 |             |            |           |    |         |  |
|------------------------------------------|-------------|------------|-----------|----|---------|--|
| 通信地址                                     | 参数          | 数据类型       | 数据长度/word | 属性 | 单位      |  |
| 0                                        | 频率          | 16位无符号     | 1         | R  | 0.01HZ  |  |
| 1~2                                      | 第A通道电流      | Float DCBA | 2         | R  | A       |  |
| 3~4                                      | 第B通道电流      | Float DCBA | 2         | R  | A       |  |
| 5~6                                      | 第C通道电流      | Float DCBA | 2         | R  | A       |  |
| 7~38                                     | 第1~16通道电流   | Float DCBA | 2         | R  | А       |  |
| 39~40                                    | 第A通道电压      | Float DCBA | 2         | R  | V       |  |
| 41~42                                    | 第B通道电压      | Float DCBA | 2         | R  | V       |  |
| 43~44                                    | 第C通道电压      | Float DCBA | 2         | R  | V       |  |
| 45~76                                    | 第1~16通道电压   | Float DCBA | 2         | R  | V       |  |
| 77~78                                    | 第A通道功率      | Float DCBA | 2         | R  | 0.001KW |  |
| 79~80                                    | 第B通道功率      | Float DCBA | 2         | R  | 0.001KW |  |
| 81~82                                    | 第C通道功率      | Float DCBA | 2         | R  | 0.001KW |  |
| 83~114                                   | 第1~16通道功率   | Float DCBA | 2         | R  | 0.001KW |  |
| 115~116                                  | 第A通道功率因数    | Float DCBA | 2         | R  |         |  |
| 117~118                                  | 第B通道功率因数    | Float DCBA | 2         | R  |         |  |
| 119~120                                  | 第C通道功率因数    | Float DCBA | 2         | R  |         |  |
| 121~152                                  | 第1~16通道功率因数 | Float DCBA | 2         | R  |         |  |
| 153~154                                  | 第A通道总电能     | Float DCBA | 2         | R  | KWH     |  |
| 155~156                                  | 第B通道总电能     | Float DCBA | 2         | R  | KWH     |  |
| 157~158                                  | 第C通道总电能     | Float DCBA | 2         | R  | KWH     |  |
| 159~190                                  | 第1~16通道总电能  | Float DCBA | 2         | R  | KWH     |  |

## 寄存器地址

| 支持标准Modbus通讯协议,Input Registers 0X04功能码读取 |  |  |  |  |  |  |
|------------------------------------------|--|--|--|--|--|--|
| 位                                        |  |  |  |  |  |  |
| VH                                       |  |  |  |  |  |  |
| VH                                       |  |  |  |  |  |  |
| VH                                       |  |  |  |  |  |  |
| VH                                       |  |  |  |  |  |  |
| VH                                       |  |  |  |  |  |  |
| VH                                       |  |  |  |  |  |  |
| VH                                       |  |  |  |  |  |  |
| VH                                       |  |  |  |  |  |  |
|                                          |  |  |  |  |  |  |

CHNT

正泰泰杰赛

## 江苏正泰泰杰赛智能科技有限公司

地址: 江苏省南京市雨花台区宁双路19号7幢601-608室 邮编: 210000 电话: 025-84293869-801 传真: 025-8429-803

全国统一客户服务热线: 400-0802-099

欢迎访问: https://www.techsel.cn 欢迎咨询: E-mail:techsel@techsel.cn

本资料由正泰泰杰赛编制,仅用于产品说明书相关信息。正泰泰杰赛随时可能因产品变更而改进本说明书有关内容, 或对本说明书不准确的信息进行必要的改进和更改,恕不另行通知。